## Régler la compensation de contre-jour

Vous pouvez corriger l'image lorsque le sujet paraît trop sombre en raison du contre-jour.

## Remarque : -

Pour sélectionner/déplacer le curseur vers le haut/la gauche ou vers le bas/ la droite, appuyez sur la touche UP/< ou DOWN/>.

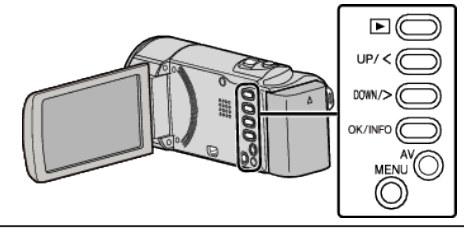

Appuyez sur MENU.

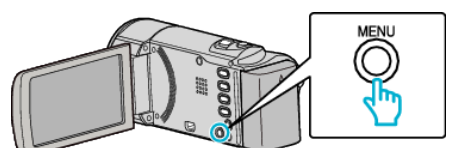

2 Sélectionnez "REGLAGE MANUEL", puis appuyez sur OK.

| REGLAGE MANUEL |
|----------------|
|                |
| 188 888 81     |
| 188 888 81     |

**3** Sélectionnez "COMP. RETROECLAIRAGE", puis appuyez sur OK.

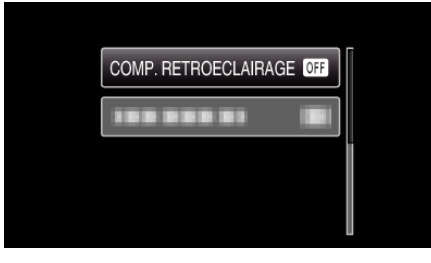

**4** Sélectionnez "MARCHE", puis appuyez sur OK.